# Приветствуем вас!

Поздравляем с приобретением нового устройства ARCHOS!

Данное краткое руководство пользователя поможет вам начать правильно использовать свое устройство.

При возникновении дополнительных вопросов об использовании устройства вы можете

•обратиться к разделу часто задаваемых вопросов на нашем веб-сайте: http://faq.archos.com/

• отправить нам сообщение в Facebook:

#### www.facebook.com/ARCHOS

•связаться к нашим отделом послепродажной поддержки:

перейдите на веб-сайт www.archos.com, щелкните Support (Поддержка) > After-sales support (послепродажная поддержка) > 📞

обратиться к декларации соответствия:

перейдите на веб-сайт www.archos.com, щелкните Support (поддержка) > Downloads (загрузки) >

Поскольку мы часто устанавливаем обновления и усовершенствуем свои продукты, интерфейс и функциональные возможности ПО вашего устройства могут незначительно отличаться от версий, приведенных в кратком руководстве пользователя. 11

## Содержимое упаковки

Проверьте, входят ли в комплект поставки следующие компоненты:

- ARCHOS 50 Titanium 4G
- Аккумулятор
- Гарнитуре
- Кабель USB
- Зарядное устройство
- Краткое руководство
- Гарантии и инструкции по безопасности

Компоненты, входящие в комплект поставки устройства, и доступные аксессуары могут различаться в зависимости от региона или поставщика услуг. Компоненты, входящие в комплект, предназначены для использования только с данным устройством и могут быть несовместимыми с другими устройствами. Использование аксессуаров, которые не были разрешены к применению с данным устройством, может привести к его неисправности.

# Описание устройства

Фронтальная камера

громкоговоритель

(3) Кнопки регулировки громкости

(4) Кнопка включения / выключения

(5) Порт micro-USB

6 микрофон

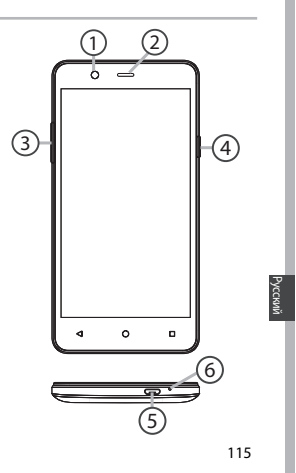

# Описание устройства

- (7) Гнездо для гарнитуры
- (8) Камера
- (9) Подавление шума
- 10 фонарик
- (1) громкоговоритель

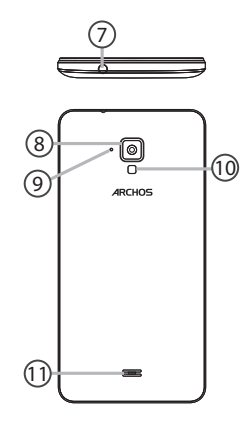

# Начало работы

## Сборка

После извлечения мобильного телефона из коробки:

1. Снимите заднюю крышку устройства с помощью паза.

2. Вставьте SIM-карту в соответствующее гнездо.

3. Вставьте аккумулятор в устройство.

4. Установите на место заднюю крышку.

| 4G/3G/2G       | 1 | При установке SIM-карты или карты micro-SD следует<br>точно сверять свои действия с изображением, в противном<br>случае можно повредить гнездо или карту. |
|----------------|---|----------------------------------------------------------------------------------------------------|
| 4G/3G/2G       | 2 |                                                                                                    |
| Карты micro-SD | 3 |                                                                                                    |

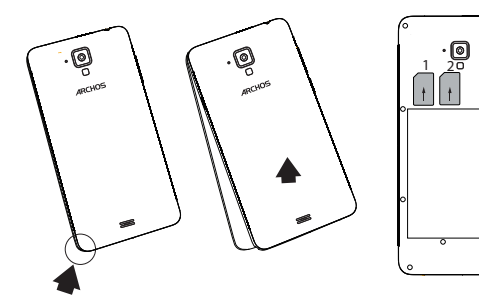

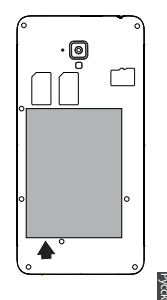

+

# Начало работы

### Включение

1. Вставьте зарядный кабель в порт Micro-USB, после чего присоедините кабель к зарядному устройству.

# Перед первым использованием устройства полностью зарядите аккумулятор.

 Нажмите и удерживайте кнопку ВКЛ./ВЫКЛ., чтобы включить устройство.

Во время первого запуска ARCHOS мастер установки поможет настроить устройство.

3. Следуйте инструкциям.

Если была вставлена SIM-карта, может потребоваться ввести PIN-код. Избегайте ввода неправильного PIN-кода.

#### Подсказки.

Если устройство не используется в течение определенного времени, сенсорный экран выключается. Чтобы включить экран, нажмите кнопку включения и выключения. Чтобы задать длительность, перейдите к меню Settings > Display > Sleep (Настройки > Дисплей > Режим сна).

## На главном экране

| <ol> <li>Проведите<br/>пальцем вправо</li> </ol>            | для доступа к Google Now                                                |
|-------------------------------------------------------------|-------------------------------------------------------------------------|
| 2.Нажмите ***                                               | для доступа ко всем приложениям                                         |
| <ol> <li>Удерживайте<br/>палец на<br/>приложении</li> </ol> | для перемещения приложения вправо<br>и создания нового главного экрана. |
| 4.Произнесите<br>«Окей, Гугл»<br>(Ok Google)                | для запуска страницы поиска.                                            |

5.Перетащите строку состояния вниз, после чего нажмите для отображения быстрых настроек.

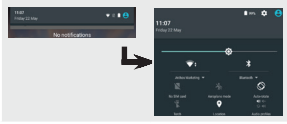

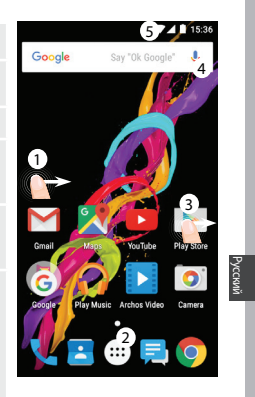

# Мобильные данные и подключение WiFi

## Подключение для мобильных данных

Если план подписки на услуги связи для мобильного телефона предусматривает опцию мобильных данных, вы должны быть подключены к интернету без осуществления каких-либо дополнительных настроек. Устройство ARCHOS устанавливает соединение только при нахождении в зоне покрытия сети выбранного поставщика услуг мобильной связи.

## Активация/деактивация мобильных данных

1.Коснитесь строки состояния и потяните ее вниз, чтобы отобразить строку.

2. Повторно коснитесь строки состояния, чтобы открыть быстрые настройки.

3. Выберите пиктограмму настроек.

4.Выберите Data usage (Использование данных) в разделе Wireless & networks (Беспроводные и проводные сети). После этого выберите вкладку SIM-карты.

5.Перетяните переключатель Mobile data (Мобильные данные) для включения или выключения данной опции.

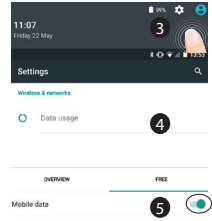

122

## Подключение WiFi

ПРЕДУПРЕЖДЕНИЕ! Убедитесь, что вы находитесь в области с покрытием WiFi. Используйте строку состояния для быстрого доступа к настройкам WiFi.

1.Коснитесь строки состояния и потяните ее вниз, чтобы отобразить строку.

 Повторно коснитесь строки состояния, чтобы открыть быстрые настройки.

3.Выберите пиктограмму WiFi 📉, чтобы активировать подключение WiFi 📩.

4. Выберите WiFi под пиктограммой WiFi.

5.Коснитесь имени сети, к которой необходимо подключиться.

Частные сети отображаются с пиктограммой замка; для подключения к ним следует ввести пароль.

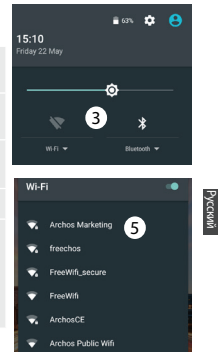

# Учетная запись Google и контакты

## <u>Добавление учетной записи</u> <u>Google</u>

Учетная запись Google позволяет пользоваться преимуществами любых приложений и услуг Google, которые вы захотите использовать. 1. Перейдите к разделу Settings >

Accounts > Add account (Настройки > Учетные записи > Добавить

учетную запись).

2. Выберите тип добавляемой учетной записи Google.

 Выполняйте инструкции на экране для ввода информации об учетной записи. Как только учетная запись будет создана, вы будете иметь доступ к Play Store, Gmail, Hangouts, Maps и многим другим приложениям.

## Синхронизация информации

Для сохранения информации синхронизируйте ее. Резервное копирование ваших данных выполняется на серверы Google. 1. Перейдите к разделу Settings >

Accounts > Google (Настройки > Учетные записи > Google).

 Выберите учетную запись.
 Отображается список сведений, которые можно синхронизировать.
 Следует включить функцию автоматической синхронизации.
 Для запуска синхронизации нажмите кнопку Menu (Меню) в и затем выберите пункт Sync now (Синхронизировать сейчас). С помощью функции синхронизации можно восстановить данные в

124

случае утери устройства или SIMкарты. При регистрации вашей учетной записи Google на новом устройстве выполняется сбор всей сохраненной на нем информации.

#### Сохранение контактов

Все ваши контакты в любой момент доступны в сети и могут быть синхронизированы с любым телефоном Android, настроенным на ту же учетную запись Google.

1. Установите в телефон SIM-карту, на которой записаны контакты.

2. На главном экране или экране All Apps (Все приложения) выберите приложение Контакты **1**.

3. Коснитесь кнопки «Меню» > Import/Export (Импорт/Экспорт).

4. В разделе импорта/экспорта

контактов выберите Import from SIM card (Импорт с SIM-карты).

5. Выберите вашу учетную запись Google.

6. Отметьте контакты, которые необходимо импортировать, и подтвердите выбор.

 После завершения импорта контактов в учетную запись Google перейдите в меню Settings > Accounts > Google (Настройки > Учетные записи > Google).

8. Выберите вашу учетную запись Google.

 Нажмите кнопку «Меню» , затем выберите Sync now (Синхронизировать сейчас). Контакты будут сохранены в вашей учетной записи Google.

# Знакомство с Android™

#### Перемещение элемента домашнего экрана:

Прикоснитесь к элементу и удерживайте палец, пока не появится сетка позиционирования, затем переместите его в требуемое положение, и отпустите палец.

# Удаление элемента домашнего экрана:

Прикоснитесь к элементу и удерживая палец, проведите его к верхней части экрана и отпустите над пиктограммой Remove (удалить).

#### Деинсталляция элемента

Прикоснитесь к элементу на экране «Все приложения» и

удерживая палец, проведите его к верхней части экрана и отпустите над пиктограммой Uninstall (деинсталлировать).

## Создание папок приложений

Поместите пиктограмму одного приложения поверх другого на домашнем экране, и две пиктограммы объединятся.

#### Виджеты:

Удерживайте палец на главном экране в пустом месте. Нажмите "Виджеты".

## Изменение фонового рисунка

Удерживайте палец на главном экране в пустом месте. Коснитесь Wallpapers (Фоновые рисунки).

#### Блокировка сенсорного экрана

Прикоснитесь к позиции Settings на панели быстрых настроек в строке состояния. На экране Settings выполните прокрутку вниз и прикоснитесь к позиции Security (защита). Прикоснитесь к позиции Screen lock (блокировка экрана). Выберите тип блокировки, который хотите использовать. После того, как будет установлена блокировка, при каждом пробуждении экрана будет отображаться экран блокировки с запросом на ввод комбинации символов, PIN-кода или иного указанного ключа.

# Устранение неполадок

| Телефон не реагирует на действия или не<br>включается<br>Зарядите устройство. Нажмите кнопку ON /<br>OFF в течение 10 секунд. | Заблокирован PIN-код SIM-карты<br>Обратитесь к оператору мобильной связи<br>для получения PUK-кода (Personal Unblocking<br>Кеу — персональный разблокирующий код). |  |  |  |
|----------------------------------------------------------------------------------------------------|----------------------------------------------------------------------------------------------------|--|--|--|
| Не удается подключить телефон не может Настройка новой сети 4G:                                                               |                                                                                                    |  |  |  |
| к сети, или отображается сообщение No                                                                                         | На экране устройства коснитесь пункта                                                                                                    |  |  |  |
| service (Нет сети)                                                                                                    | Settings (Настройки).                                                                                                    |  |  |  |
| Попытайтесь установить соединение в                                                                                           | 1. Выберите Wireless & networks                                                                                                    |  |  |  |
| другом месте. Проверьте у оператора                                                                                           | (Беспроводные и проводные сети) > More                                                                                                    |  |  |  |
| наличие покрытия сети. Проверьте у                                                                                            | (Больше) > Mobile networks (Мобильные                                                                                                    |  |  |  |
| оператора, действительна ли ваша SIM-карта. сети).                                                                            |                                                                                                    |  |  |  |
| Попытайтесь выбрать доступную сеть                                                                                            | 2. Находясь в разделе настроек мобильных                                                                                                    |  |  |  |
| (сети) вручную. Попытайтесь установить                                                                                        | сетей, выберите оператора в списке                                                                                                    |  |  |  |
| соединение позже, если сеть перегружена.                                                                                      | Network operators (Операторы сети).                                                                                                    |  |  |  |
| Не удается выполнять исходящие вызовы 3. Находясь в разделе настроек мобильных                                                |                                                                                                    |  |  |  |
| Убедитесь, что телефон подключен к сети, и                                                                                    | сетей, выберите имена точек доступа.                                                                                                    |  |  |  |
| что сеть доступна и не перегружена.                                                                                           | Выберите 🌐 чтобы добавить новые                                                                                                    |  |  |  |
| Не удается принимать входящие вызовы                                                                                          | параметры и ввести точные параметры                                                                                                    |  |  |  |
| Убедитесь, что телефон включен и                                                                                              | подключения, указанные поставщиком услуг                                                                                                    |  |  |  |
| подключен к сети (проверьте, что сеть                                                                                         | связи 4G.                                                                                                    |  |  |  |
| доступна и не перегружена).                                                                                                   |                                                                                                    |  |  |  |